# How to Delete a Patient Profile

Last Modified on 09/29/2020 2:35 pm PDT

### <u>Summary</u>

This document shows you how to delete a single patient profile and all associated exams in the MyoVision software.

#### Before you Begin

- 1. Open MyoVision Software
- 2. WARNING: Once you delete a patient profile it cannot be undone and the data cannot be restored. Consider backing up your database before deleting the patient profile and their exams.
  - Not sure how to backup your database? Check out this support article: Backup and Restore a Patient Database
- 3. Make sure you have the latest version of the MyoVision software. Download here:
  - https://www.myovision.com/download.html
    - How Do I Check My Software Version?
    - Updating Your MyoVision Software

# How to Delete an Exam

### 1. Open the Patient menu, then click Delete

| 🍘 MyoVisio | n (tm)         |          |             |              |            |          |
|------------|----------------|----------|-------------|--------------|------------|----------|
| File View  | Patient Exam   | Protocol | Setup H     | lelp         |            |          |
| Print      | Edit<br>Delete | Backup   | (i)<br>Scan | 0<br>N-Scope | 5/F5 Quick | rraining |

2. Select the patient profile you wish to delete and click Delete.

| Name               | ID:            | Geno      | ler   Most Recent Exam Date         |                                |        |
|--------------------|----------------|-----------|-------------------------------------|--------------------------------|--------|
| I Ideal, Results   |                | F         | Nov 22, 2014                        |                                |        |
| 1 Sample, Scan     | 1212           | F         | Nov 24, 2008                        |                                |        |
| Brown, Joe         |                | М         | Jun 08, 2018                        |                                |        |
| Doe, Jane          |                | М         | Apr 19, 2018                        |                                |        |
| Kris, Hokanson     |                | м         | Jun 28, 2018                        |                                |        |
| Patient, Patient   |                | м         | Jul 06, 2018                        |                                |        |
| Smith, John        |                | м         | Jun 08, 2018                        |                                |        |
| Fest               |                | м         | Jun 29, 2018                        |                                |        |
| Fest, Patient      |                | М         | Jun 22, 2018                        |                                |        |
| ٩                  |                |           |                                     | •                              |        |
| )elete multiple pa | tient records: | Hold down | <ctrl> key, select the examp</ctrl> | u want to delete and click the | Delete |

## 3. Click Confirm to delete the patient.

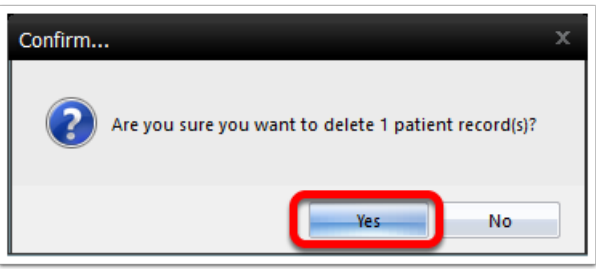

<u>NOTE</u>: You can not delete an empty patient profile!!! If you have an empty patient profile that needs deleting you will have to move an exam into it first. Try creating a "dummy" exam in a non-empty patient profile then move it to the empty profile.

Not sure how to move an exam? See our support article How to Move an Exam